<メールアドレスの登録方法>

登録サイトQRコード

登録サイトURL https://fukushimaminami-h.fcs.ed.jp/auth/

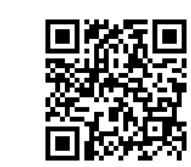

(1) 登録サイトにログイン

入学時に配布の「緊急連絡メール登録ログインID・初期パスワード のお知らせ」のとおり入力して下さい。

※ I Dがわからない場合:お子様が学校のパソコンを利用するときに 使用する I D と同様ですので、お子様にご確認願います。(h30bXXXなど)

※パスワードがわからない場合:「パスワードがわからない方はこちら」 へ進み、パスワードリクエストメールを受信して画面の指示に従い、パ スワード変更手続きをしてください。

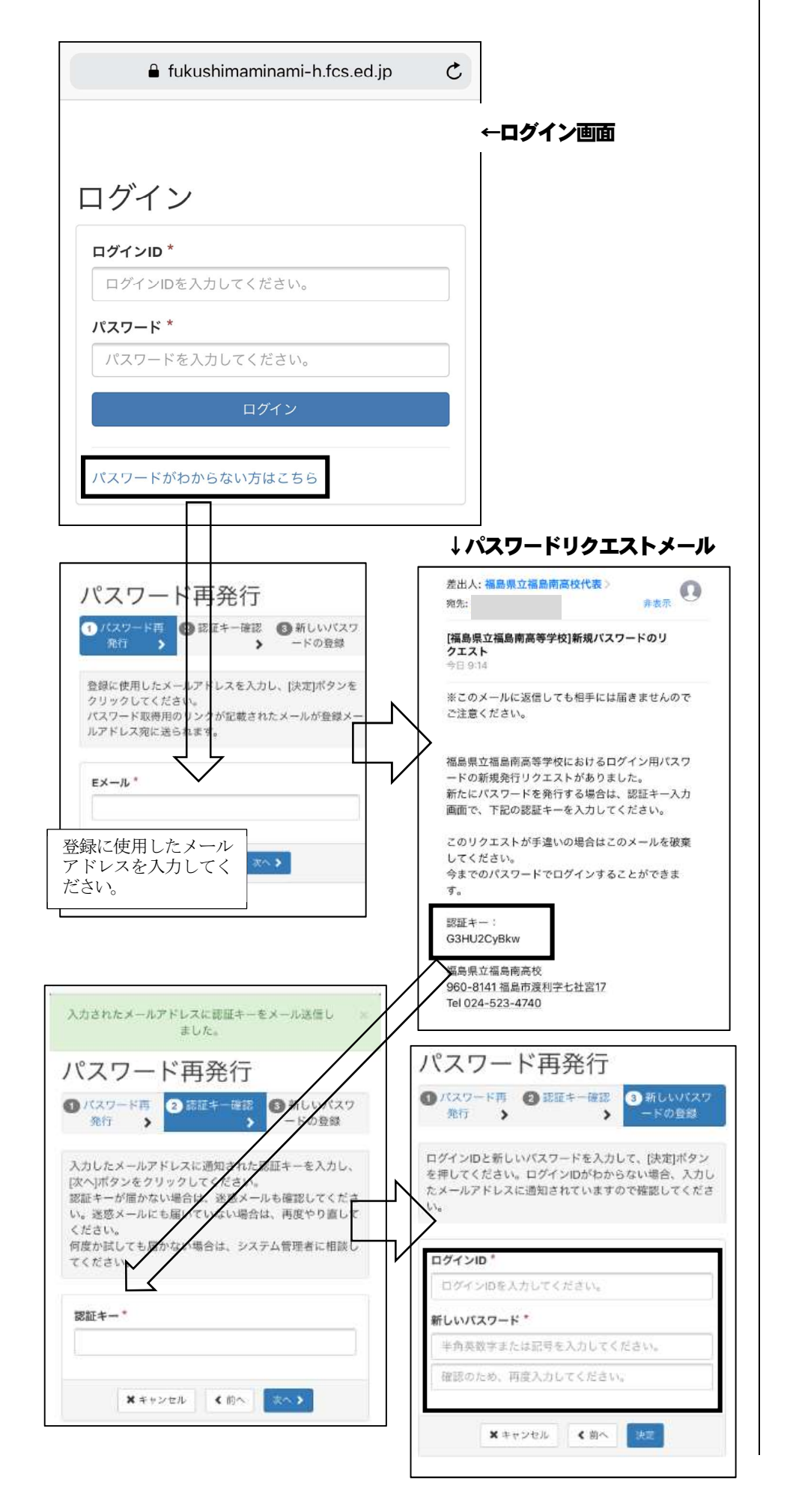

(2)登録画面へのアクセス

**始めに三本線マークをタップ**すると、以下のようにログインIDが表示されます。つぎにログインIDをタップして下さい。

| fukushimaminami-h.fcs.ed.jp | C      |
|-----------------------------|--------|
| 福島県立福島南高等学校                 |        |
| mminami_001                 |        |
| ログアウト                       |        |
|                             | MINAMI |

## (3) 会員情報の編集

①編集アイコンをタップします。

| 会員情報  |       | ж |
|-------|-------|---|
| 会員情報  | 参加ルーム |   |
|       |       |   |
| 学科    |       |   |
| 情報会計  | 14    |   |
| 氏名【日本 | 語】    |   |

②以下の画面のメールアドレス・新規パスワードのみを入力して下さ い。アドレスは2つまで登録可能です。初期パスワードの変更をお勧 めいたします。最後に決定ボタンをタップして終了です。

| 氏名【日本       | 語]                |
|-------------|-------------------|
|             |                   |
| メールアド       | LZ1               |
|             |                   |
| ⊘配信され       | た情報を受け取る          |
| メールアド       | レス2               |
|             |                   |
| 🖉 配信され      | に情報を受け取る          |
| パスワード       | 変更される場合。          |
| 現在のパ        | スワードを入力してください。    |
| 新しいだ        | スワードを入力してください。    |
| 確認のたけ       | め、再変入力してください。     |
| 4文字以上の      | ○央奴子または記号を入力してくたさ |
| () (DITT-W) | れる場合のみ入力してください。   |

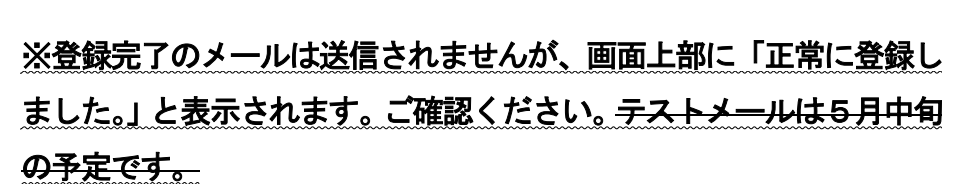

| 会員情報 | 正常に登録しま | した。    | × |
|------|---------|--------|---|
| 会員情報 | 参加ルーム   | グループ管理 |   |

※ここには、スマートフォンでの表示画面を示しました。パソコンでも同様の操作を行えますが、若干表示方法は異なります。